## - 論文目録とインパクトファクターの web 検索方法の一例 -

### Current Contents>

- ·岡山大学附属図書館(学内限定) URL http://www.lib.okayama-u.ac.jp/
- ① 電子ジャーナル/データベース/電子ブック等(学内者限定サービス)を開く。
- ② リストの中にある「Web of Science」にアクセスし、掲載誌を検索する。
- ※検索方法の説明(3ページに記載)
  - ・pdf「しおり」機能もしくは,左上のブックマークバーが使える場合,「※検索方法の説明」を押すと3ページ目に移動します。

#### ■<Embase>

Elsevier Home→ Products→ Embase→ Embase content coverage
 URL https://beta.elsevier.com/products/embase/content?trial=true

※Download a list of journals ↓ (opens in new tab/window) currently covered in Embase.
をクリックすると、収録されている Journal 名のリストを excel ファイルでダウンロードすることが出来ます。

### ■<PubMed>

- ·岡山大学附属図書館(学内限定) URL <u>http://www.lib.okayama-u.ac.jp/</u>
- ① [情報検索]→ [雑誌論文を探す]→「PubMed」を選んでクリックする。
- ② 「PubMed」にアクセスして、[Search]の枠に雑誌名を入力して検索する。

または,

NLM Catalog: Journals referenced in the NCBI Databases にアクセスして確認する。 URL https://www.ncbi.nlm.nih.gov/nlmcatalog/journals

- ① 複数の候補がある場合は,該当する雑誌名をクリックすると詳しい説明が表示される。
- ② 以下の例のように In の項目を確認し「PubMed」への収蔵 (ハイライト部分)を確認する。
  - 例) Acta Medica Okayama の場合
    - In : Index medicus: v27, 1973-MEDLINE: v27, 1973-PubMed: v27, 1973-

### ■<インパクトファクター>

·岡山大学附属図書館(学内限定) URL http://www.lib.okayama-u.ac.jp/

- ① [情報検索]→ [雑誌論文を探す]→ 「岡山大学契約データベース一覧」を選んでクリックする。
- ② 一覧の中から「Journal Citation Reports」を選んでクリックする。
- ③ [Search]の枠に、Journal name/abbreviation、ISSN/eISSN、category、publisher、 country/regionのいずれかを入力して検索する。
- ④ 該当する雑誌の情報が表示されるので、Impact Factor の欄を確認する。

(参 考)

※学外から学内 LAN に接続する方法については、以下を参照してください。

(医歯薬学総合研究科ホームページ→各システムの入り口→情報統括センター提供情報システム・サービスポータル 「学生向けサービス」→ VPN 学外から学内 LAN に接続する方法)

<情報統括センター提供情報システム・サービスポータル> URL https://www.mdps.okayama-u.ac.jp/current-students-graduates/master/system/

※岡大 ID は、岡山大学の各種サービスを利用するために必要な ID です。

初期値は『p』から始まる8桁のランダムな英数字となります。

岡大 ID は,入学時に配付されますパスワード通知書に記載されています。

忘れた場合の対応は,以下を参照してください。

(医歯薬学総合研究科ホームページ→各システムの入りロ→情報統括センター提供情報システム・サービスポータル 「岡大 ID・パスワードの利用・変更・再設定」)

<情報統括センター提供情報システム・サービスポータル> URL https://www.mdps.okayama-u.ac.jp/current-students-graduates/master/system/ ※検索方法の説明

①「Web of Science」にアクセスすると、以下の画面が表示されます。

右上の「製品」を左クリックすると、ポップアップメニューが表示されるので、「Master Journal List」を 選択します。

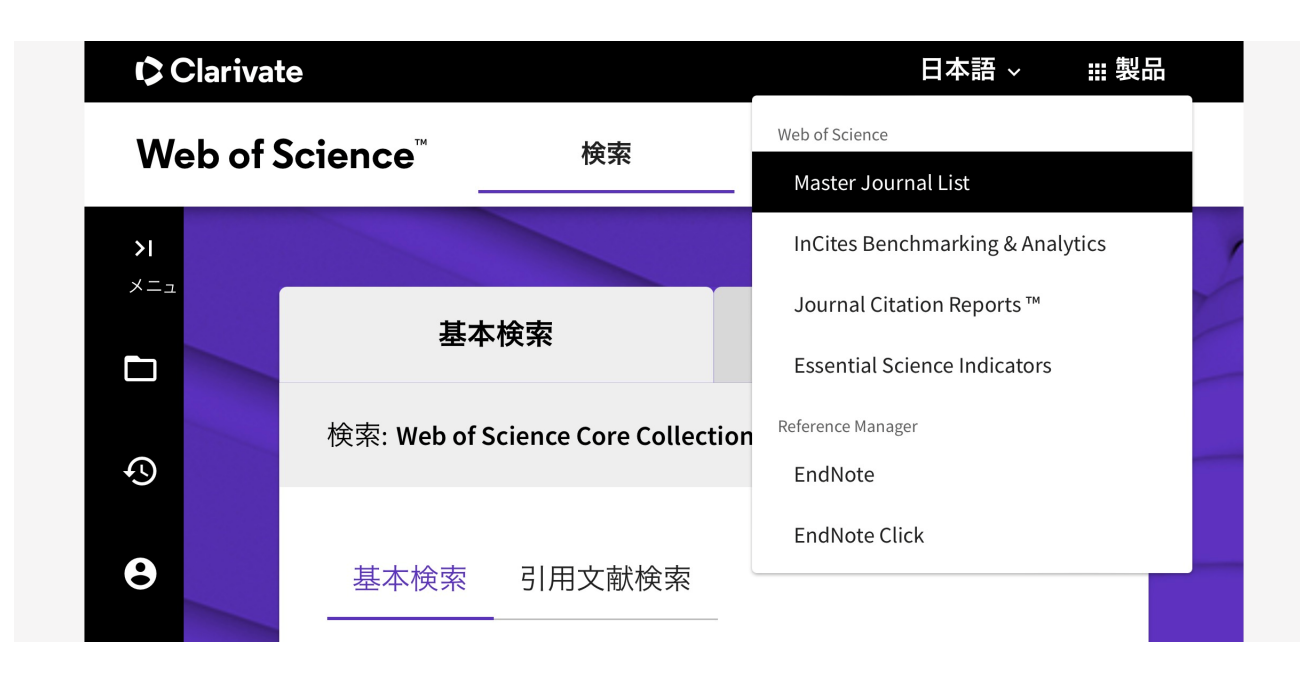

②「Master Journal List」を開くと、次のような画面が表示されます。 直ぐ下にある「Search Journals」の枠に、雑誌名を入力します。

# Browse, search, and explore journals indexed in the *Web of Science*

 $\equiv$ 

The *Master Journal List* is an invaluable tool to help you to find the right journal for your needs across multiple indices hosted on the *Web of Science* platform. Spanning all disciplines and regions, *Web of Science Core Collection* is at ③「Search Journals」の枠に,雑誌名を入力します。
 (例として,「Acta Medica Okayama」を Search Journal の枠に入力しました。)

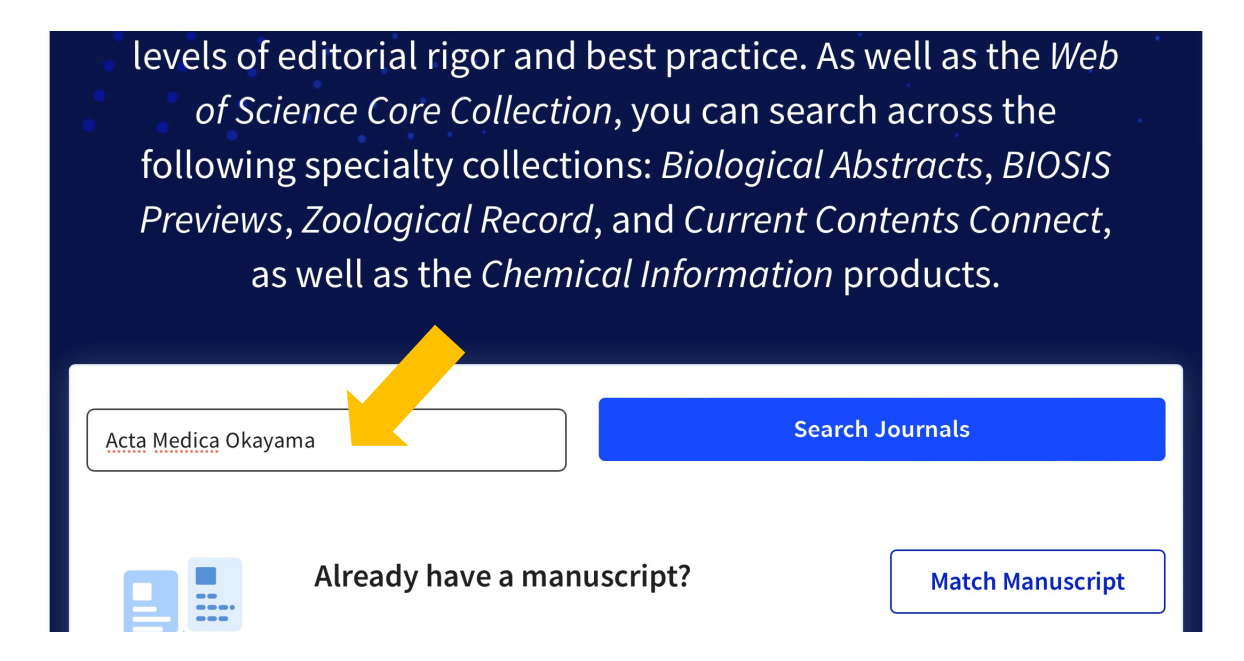

④ 検索結果に、「Current Contents Life Sciences」と記載されています。
 これは、Current Contentsの「ライフサイエンス分野」に掲載された雑誌ということです。

| ACTA MEDICA OKAYAMA                                                                                                    |                                                                                                    |
|----------------------------------------------------------------------------------------------------|----------------------------------------------------------------------------------------------------|
| Publisher: OKAYAMA UNIV MED SCHOOL , EDITORIAL OFFICE, ACTA<br>MEDICA OKAYAMA OKAYAMA UNIVERSITY MEDICAL SCHOOL<br>2-5-1 SHIKATA-CHO, KITA-KU, OKAYAMA, JAPAN, 700-8558 |                                                                                                    |
| ISSN / eISSN: 0386-300X                                                                                                    |                                                                                                    |
| Web of Science Core Collection:                                                                                                    | Science Citation Index Expanded                                                                              |
| Additional <i>Web of Science</i> Indexes:                                                                                                    | Biological Abstracts   BIOSIS Previews  <br>Current Contents Life Sciences   Essential<br>Science Indicators |